## KENWOOD ISTRUZIONI PER L'INSERIMENTO DEI POI PERSONALI

Listen to the Future

Il navigatore offre la possibilità di caricare dei POI (punti di interesse) nella sua memoria interna, questi POI sono di personale utilità durante la navigazione.

I POI sono disponibili e scaricabili da specifici siti internet di libera consultazione (come ad esempio il sito www.poigps.com) e sono divisi per categoria; l'inserimento nella memoria del navigatore avviene utilizzando una SD Card (disponibilein commercio) da inserire nell'apposito slot del navigatore, dove sono stati caricati I dati tramite il programma POILoader di Garmin.

I files che hanno l'estensione CSV sono immediatamente inseribili nella scheda (tramite POILoader) mentre files con estensione differente (es. OV2) devono essere trasformati tramite il programma POIConverter che consente l'adattamento (conversione) in file riconosciuti.

Di seguito si allega un link attivo che permette di scaricare POILoader e POIConverter.

Una volta memorizzati nel navigatore, i punti di interesse verranno visualizzati nella mappa con apposite icone e sarà possibile avere anche una indicazione sonora di prossimità.

Si esclude ogni nostra responsabilità relativa al contenuto dei POI, al loro utilizzo, ad eventuali incompatibilità di files, ad errate indicazioni, variazioni o errato funzionamento del navigatore che possa essere ricondotto al caricamento di POI in memoria.

Un elevato numero di POI o categorie può rallentare la velocità operativa del navigatore. In questo documento viene descritto come caricarli nella memoria ed eventualmente anche come convertirli.

## **ISTRUZIONI**

1) Scaricare i files dei POI dal sito specifico prescelto, generalmente questi sono in formato compresso .zip, quindi sarà necessario decomprimerli.

Dallo scompattamento del file (Aree di servizio, per esempio) saranno disponibili due files destinati in origine ad alcuni modelli di navigatori portatili:

aree di servizio.CSV (che contiene info sulle posizioni delle aree di servizio nelle autostrade) aree di servizio.bmp (che contiene l'icona che verrà visualizzata sulla mappa) Nel caso in cui Il formato del file sia .ov2, sarà necessario convertirlo utilizzando il programma POI Converter.

- 2) Scaricare il programma freeware POI Loader dal sito Garmin: http://www.garmin.com/products/poiloader/
- 3) Lanciare il programma POILoader e selezionare "Avanti"

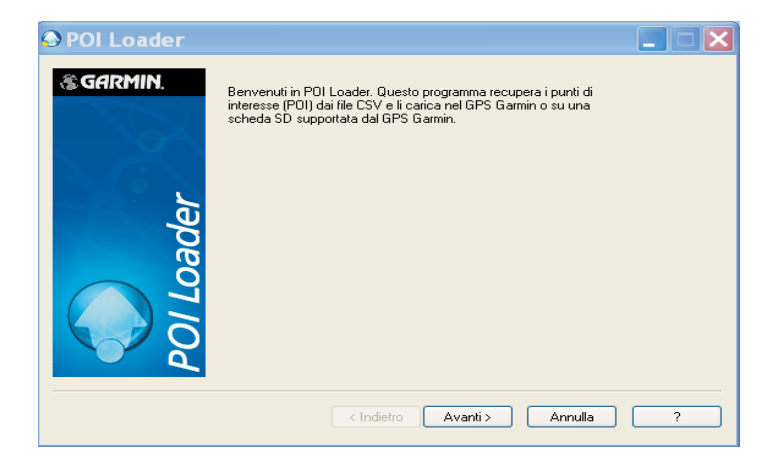

4) selezionare "Cartella personalizzata" per salvare I dati sul PC.

| POILoader |                                                                       |
|-----------|-----------------------------------------------------------------------|
| GARMIN™   |                                                                       |
|           | Selezionare dove si desidera memorizzare i propri punti di interesse: |
|           | Opzioni di salvataggio                                                |
|           | O Dispositivo Germin                                                  |
| -         | Cartella personalizzata (Ávanzate)                                    |
| 2         |                                                                       |
| ğ         |                                                                       |
| 9         |                                                                       |
|           |                                                                       |
|           |                                                                       |
| <u>م</u>  |                                                                       |
|           |                                                                       |
|           | <indietro avanti=""> Annulla ?</indietro>                             |

6) tramite l'opzione "Sfoglia" localizzare la cartella dove risiedono i files, premere "Avanti"

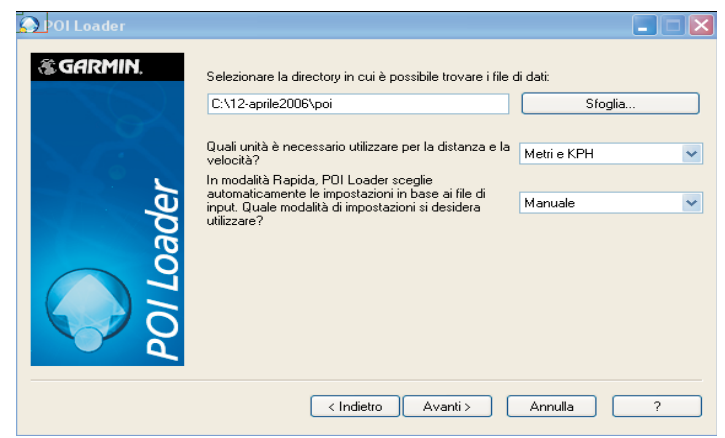

8) selezionare l'indicazione "Avvisa quando ci si avvicina a un punto" ed inserire la distanza (es. 300 metri), premere "Avanti".
Ripetere le operazioni da 7) a 8) per tutte le categorie di POI. 7) selezionare l'indicazione "Questo file contiene avvisi di prossimità", premere "Avanti"

| S GARMIN. | Scegliere le impostazioni per il file Aree_Servizio.gpx     |  |
|-----------|-------------------------------------------------------------|--|
|           | Questo file contiene punti di avvisi di prossimità.         |  |
|           | Impostazioni avviso                                         |  |
|           | Avvisa quando la velocità è superiore alla soglia di avviso |  |
|           | Velocità avviso predefinita: 0 kph                          |  |
| e e       | Avvisa quando ci si avvicina a un punto                     |  |
| g         | Avvisa a questa distanza: 0 m                               |  |
| 6         |                                                             |  |
| <b>F</b>  |                                                             |  |
|           |                                                             |  |
|           |                                                             |  |
|           |                                                             |  |
|           |                                                             |  |

 La procedura di caricamento è terminata,se l'operazione ha avuto successo, verrà generato il messaggio qui visualizzato, riportando il numero dei POI caricati.

| POI Loader                                                                                                    | 🔳 🗖 🔀 💿 POI Loade | er 📃 🗆 🔀                                                                                          |
|----------------------------------------------------------------------------------------------------|-------------------|---------------------------------------------------------------------------------------------------|
| Scegliere le impostazioni per il file Aree_Servizio.gpx<br>Questo file contiene punti di avvisi di prossimità.<br>Impostazioni avviso<br>Avvisa quando la velocità è superiore alla soglia di<br>Velocità avviso predefinita:<br>Avvisa questa distanza:<br>300 m | vviso             | Congratulazionil Sono stati installati correttamente 7759 punti di<br>interesse sulla periferica. |
| < Indietro Avanti > An                                                                                                    | ulla ?            | < Indietro Fine Annulla ?                                                                         |

Nel caso in cui non si avesse l'indicazione del numero dei POI caricati, la procedura dovrà essere ripetuta.

Chiudere POILoader e verificare che, il file poi.gpi che contiene tutti I dati, sia nella cartella precedentemente specificata.

## CARICAMENTO DEI POI NELLA MEMORIA DEL NAVIGATORE

1) Creare una cartella chiamata POI ed inserirvi al suo interno il file poi.gpi

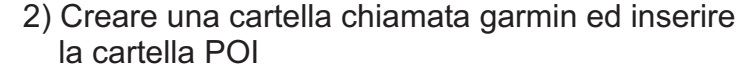

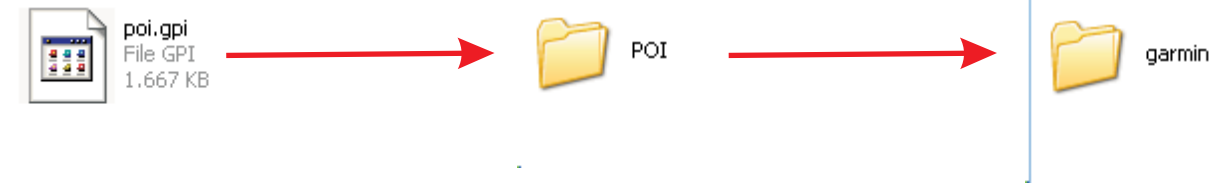

3) Copiare la cartella garmin in una SD Card

4) A navigatore spento (chiave di accensione disinserita) aprire lo sportello laterale del navigatore KNA-G...... o nello slot frontale del DNX....., come illustrato.

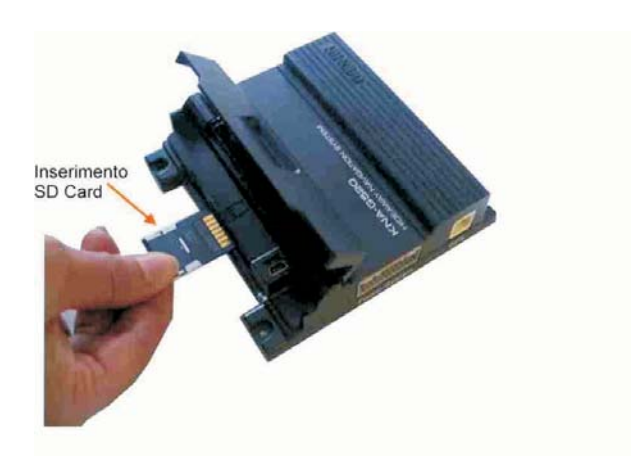

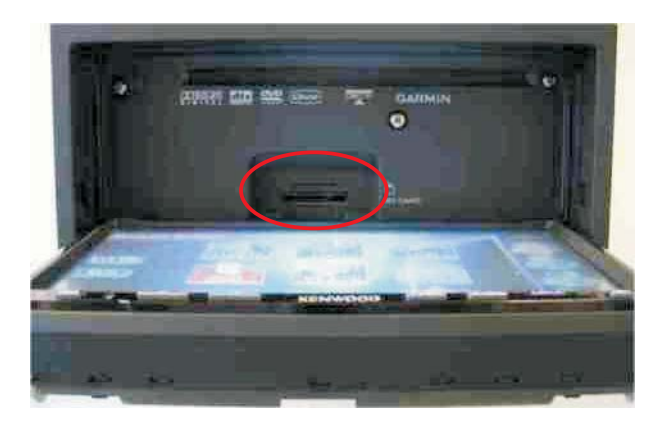

 5) Accendere il navigatore, verrà visualizzato il seguente messaggio.
 Premendo "SI" i POI verranno caricati in memoria.

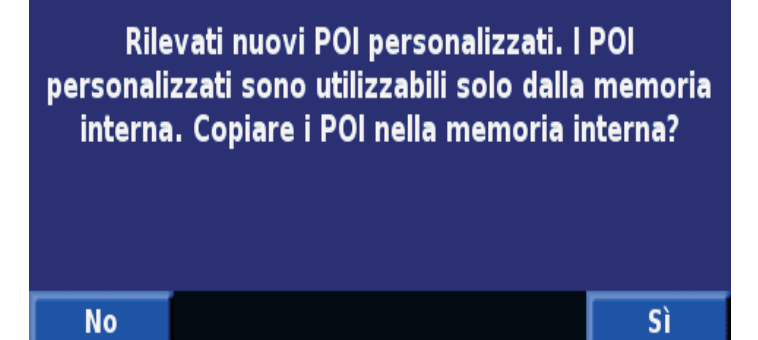

## **CONVERSIONE DEI FILES**

- 1) Scaricare il programma freeware POI Converter dal seguente link: <u>http://rjdavies.users.btopenworld.com/html/poiconverter.html</u>
- 2) avviare il programma POI Converter, aprire il file aree\_servizio.ov2 salvare il file con estensione .CSV

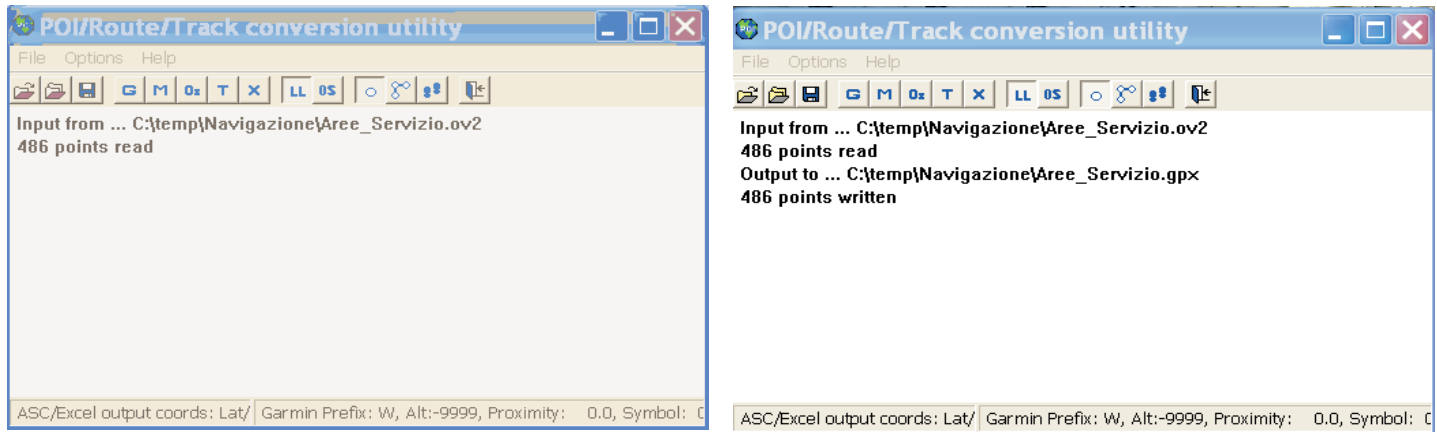

3) Ripetere le operazioni descritte nel paragrafo "ISTRUZIONI", a partire dal punto 2